# Ecocamp jelentkezési lap Segédlet a jelentkezéshez

Idén is várja a középiskolásokat az Ecocamp tehetséggondozó nyári tábor! A táborra az alábbi jelentkezési lap kitöltésével és leadásával lehet jelentkezni A Modulo rendszerben!

### Regisztráció

A jelentkezéshez elsőként regisztrálni kell az oldalon. Amennyiben korábban már regisztrált (pl. SZTE-GTK-s szakkörre való jelentkezéshez), úgy az akkor megadott azonosítókkal tud belépni az oldalra. Ehhez a főoldalon az *Új felhasználó* gombra kell kattintani.

|   | Felvételi többletpont jelentkezés                                |   |                                                                                             |   |   |
|---|------------------------------------------------------------------|---|---------------------------------------------------------------------------------------------|---|---|
|   | 0. Políteire                                                     |   |                                                                                             | 6 |   |
| • | X Belepes<br>Kérem, ügyfélazonosítója és jelszava megadása után, | - | Belépés regisztrált fiókkal<br>Belépni a regisztráció során választott felhasználónévvel és |   | • |
|   | lépjen be rendszerünkbe.                                         | < | jelszóval tud.                                                                              |   |   |
|   | 1 CHIRDELIBRICHEV                                                |   | 6.0.0                                                                                       |   |   |
|   | Jelszó                                                           |   |                                                                                             |   |   |
|   | ۵                                                                |   | ੴ Új felhasználó                                                                            |   |   |
|   | Belénés Elfeleitettem a jelszavam                                | 1 |                                                                                             |   |   |
|   | Enclosed a guizeroin                                             |   | Uj telhasznało                                                                              |   |   |
|   |                                                                  |   |                                                                                             |   |   |
|   |                                                                  |   |                                                                                             |   |   |

|   | Regisztráció                        |   |   |                                 |   |   |                                       |
|---|-------------------------------------|---|---|---------------------------------|---|---|---------------------------------------|
|   | • Adatok megadása                   | • | • | •                               | ٠ | • | •                                     |
|   | Felhasználónév<br>minta_felhasznalo |   | Т | Feljes név<br>Minta Felhasználó |   |   |                                       |
|   | E-mail cim<br>minta@email.hu        |   |   |                                 |   |   | · · · · · · · · · · · · · · · · · · · |
|   | Jelszó                              | 0 | L | Jelszó megerősítése             |   | Ø |                                       |
| · |                                     |   |   | Regisztráci<br>Mégsem           | 6 |   |                                       |

FONTOS! A regisztráció során a TELJES nevüket adják meg, a későbbi pluszpontok adminisztrációja érdekében! A felvételi folyamat során azon kiadott okleveleket, amit nem a jelentkező teljes, hivatalos nevére állítottunk ki, nem tudunk intézményi pontként elszámolni!

A regisztrációt követően e-mailt küldenek a regisztráció során megadott megadott címre. Kérjük használja az emailben található aktiváló linket a felhasználó létrehozására. Amennyiben az aktiváló linkre kattintanak, létrejön a felhasználói fiók, amelybe belépve elvégezhető a jelentkezés.

# Általános adatok

A regisztráció során megadott felhasználónév+jelszó párossal belépve az oldalra, a *Beadás* gombra kattintva *SZTE Intézményi többletpont jelentkezés* néven találhatja meg a jelentkezési lapot.

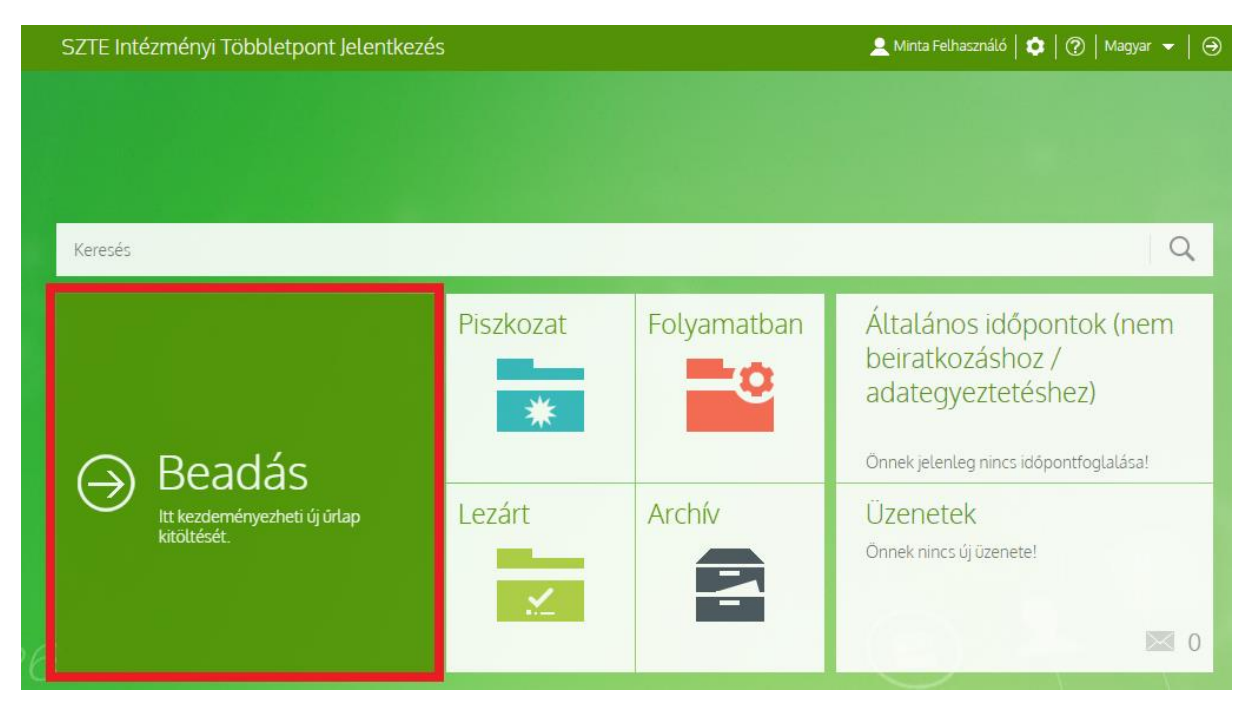

Az űrlap kiválasztása után a táborba történő jelentkezés a Kitöltés gombra kattintva indítható el.

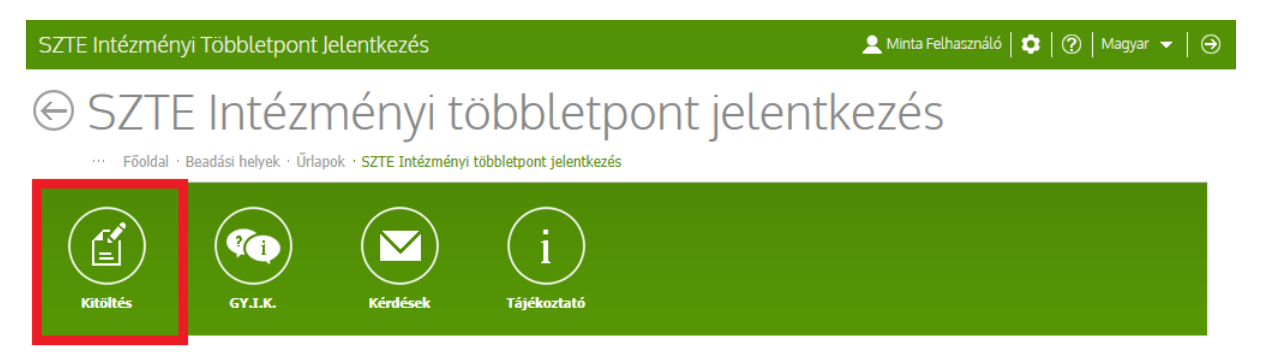

A jelentkezési lap első oldalán a jelentkező diákkal kapcsolatos általános információkat kell megadni, amelyek többek között a többletpontok elszámolása esetén is biztosítják, hogy az adott pluszpontokat a diákokhoz társítsuk. Ezen szekció részeként meg kell adni az Oktatási azonosítót (abban az esetben, ha pl. határon túli diák jelentkezik, és nem rendelkezik OM-azonosítóval, nem kötelező, ez is kiválasztható az oldalon), amely egy 7-tel kezdődő, 11 számból álló számsor, és a diákigazolvány első oldalán az Azonosító szám/ID NO. (CODE) felirat mellett található meg (NEM a kártyaszám!) Az adatok megadását követően a Fenti adatok rögzítése gombra kell kattintani. Amennyiben valaki már korábban, más többletpontot adó foglalkozásra regisztrált a Modulo rendszerében (pl. SZTE-GTK szakkörök), úgy ezen rész ismételt kitöltésére nem lesz szükség.

## Jelentkezés a táborra

NAGYON FONTOS! Ha bármilyen okból regisztráltak a fenti oldalon és töltöttek már ki "SZTE Intézményi többletpont jelentkezés" űrlapot (például mert jelentkeztek korábban a Szakkörökre, vagy bármilyen más többletpontot érő eseményre), akkor NEM KELL újra regisztrálniuk. Hanem a meglévő felhasználónevükkel és jelszavukkal kell belépniük és a Folyamatban csempe mögött megtalálják a "SZTE Intézményi többletpont jelentkezés" űrlapjukat Jogcím feltöltésre vár állapotban. Ezt a dokumentumot kell újra megnyitniuk és a "Kitöltés folytatása" gombbal szerkeszthetővé válik a dokumentum és onnan ugyanúgy a "Válassza ki, milyen többletpontok kíván megszerezni!" legördülő mezőben kiválaszthatják a GTK EcoCamp tábor opciót, majd a "Folytatás" gombra kattintva megnyílik a "GTK EcoCamp tábor" jelentkezési űrlap.

Az általános adategyeztető kitöltését követően a Válassza ki, milyen többletpontot kíván megszerezni!\* rész lenyíló menüjében a GTK EcoCamp tábor opciót kell kiválasztani. Ezután a folytatás gombra kattintva megnyílik a jelentkezési lap.

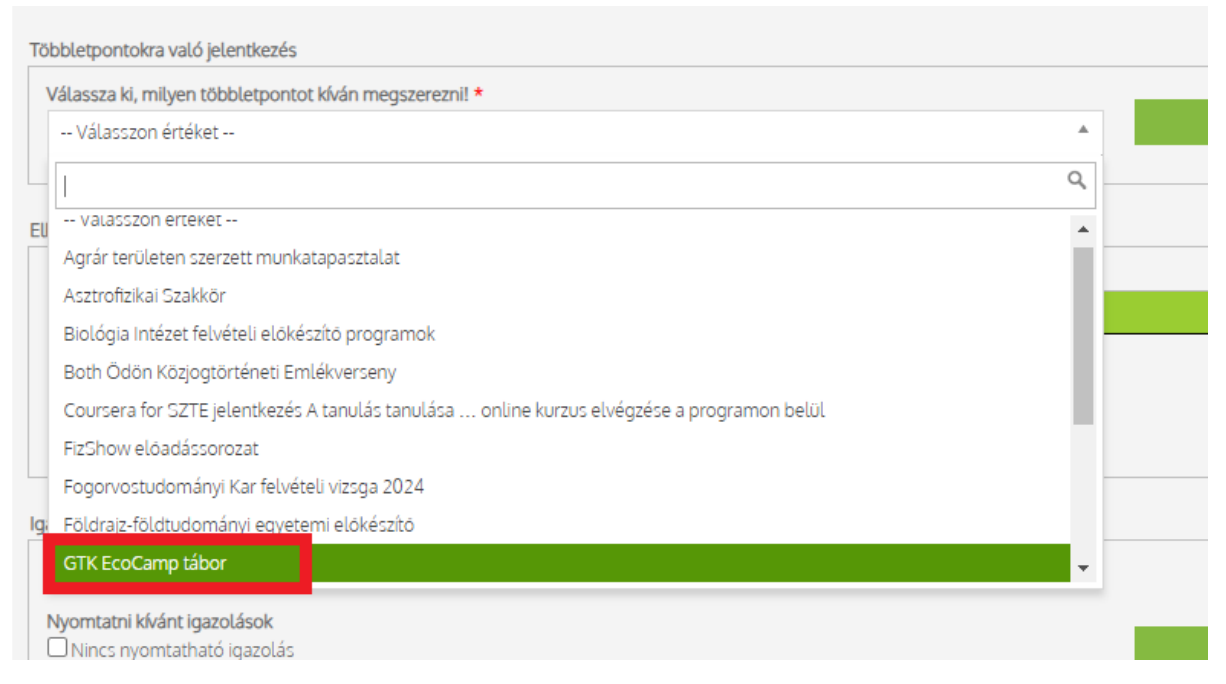

Ezt követően a jelentkezési lapon a csillaggal jelölt részek kitöltése kötelező, ezen felül pedig az elbíráláshoz szükséges pluszpontokat biztosító adatok (pl. versenyeredmény, közéleti tevékenység igazolása stb.) opcionálisan megadható. A jelentkezési felület típusonként csak egy fájl feltöltését kezeli, így kérjük, hogy több dokumentum esetén azokat csomagolják össze, vagy pl. több oklevél szkennelt példányát egy .pdf fájlként töltsék fel.

Az *"Elkezdett többletpont igénylések"* részben a táblázatban megtalálható lesz a létrejött dokumentum, ha magától nem nyílna meg. Ugyanitt látszik az állapota is, és az azonosítóra kattintva megnyitható az űrlap. Ugyanígy megtalálható lesz a Piszkozat csempe mögött a Modulo főoldalán is. A *"GTK EcoCamp tábor"* űrlapot értelemszerűen kitöltik. Majd alul a *"Beadás"* gombbal véglegesítik a jelentkezésüket.

FIGYELEM! A program célközönségeként a 16. életévüket be nem töltött személyeket is érinti, ezért a természetes személyeknek a személyes adatok kezelése tekintetében történő védelméről és az ilyen

#### Ecocamp-segédlet a jelentkezéshez

adatok szabad áramlásáról, valamint a 95/46/EK rendelet hatályon kívül helyezéséről szóló 2016/679. számú az Európai Parlament és a Tanács rendeletének 8. cikke alapján: a programba való jelentkezéskor valamennyi 16. életévét be nem töltött személynek rendelkeznie kell a személyes adatainak kezelésére vonatkozóan a szülői felügyeletet gyakorló személy előzetes engedélyével, amelyet úgy biztosítunk, hogy a jelentkezést a Szülői felügyeletet gyakorló személynek kell elvégeznie.